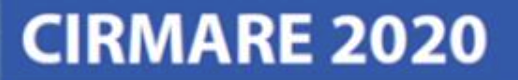

# **INSTRUÇÕES AOS AUTORES**

## Inscrição como "Participante Pleno" ou "Só Publicação"

### 1. ACESSAR A PÁGINA https://www.nppg.org.br/cirmare2020/ E CLICAR NA ABA "CALL FOR PAPERS"

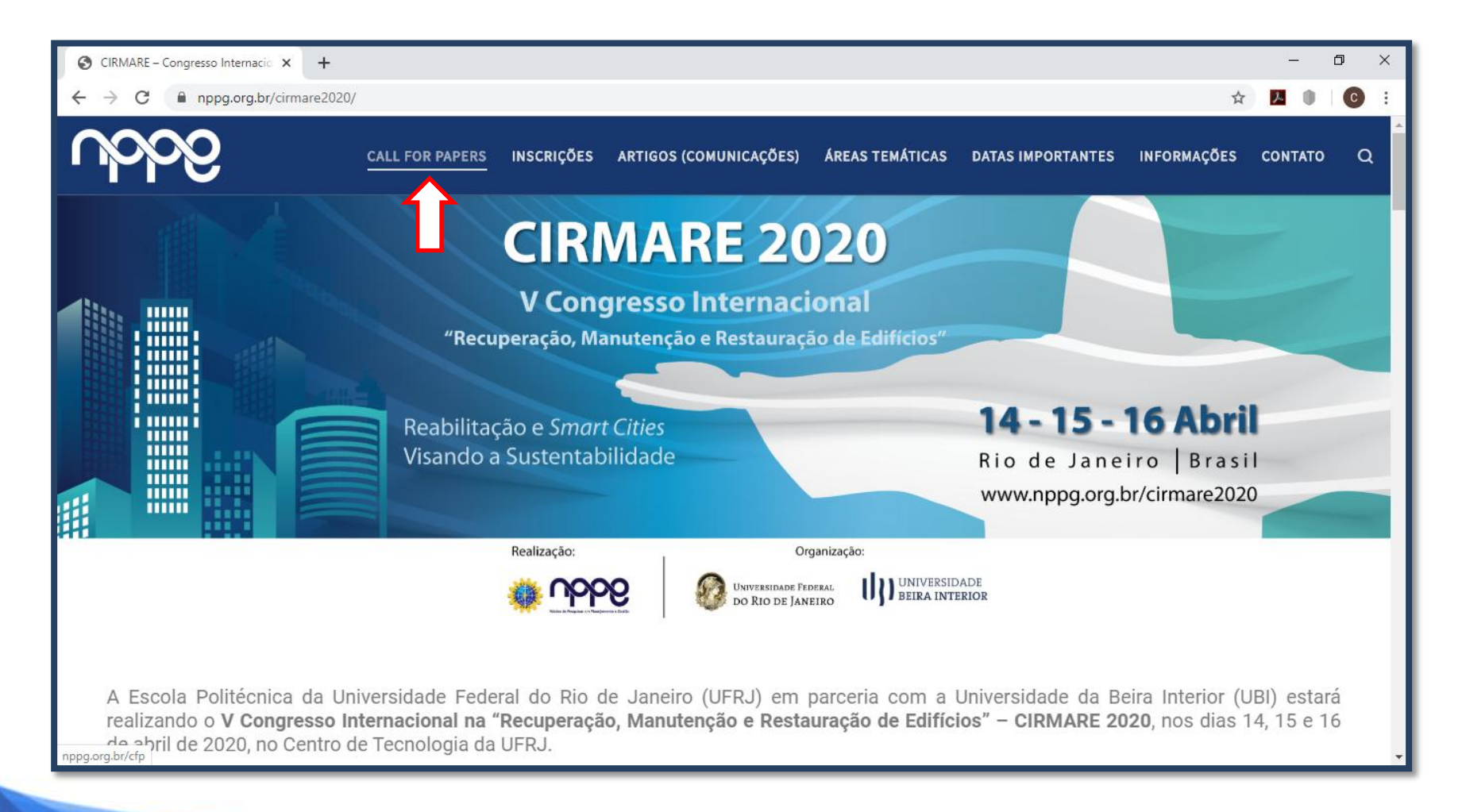

## **CIRMARE 2020**

V Congresso Internacional na "Recuperação, Manutenção e Restauração de Edifícios"

### 2. NO CANTO SUPERIOR DIREITO, EFETUAR LOGIN:

| Ø V Congresso Internacional na "R∈ × +                                                                                                    | -                                               | o ×    |  |  |
|----------------------------------------------------------------------------------------------------|-------------------------------------------------|--------|--|--|
| ← → C                                                                                                    | ☆ <mark>人</mark> ●                              | •      |  |  |
|                                                                                                    | Senha Login Ca                                  | dastro |  |  |
| Capa > V Congresso Internacional na "Recuperação, Manutenção e Restauração de Edifícios" > V Congresso Internacional na "Recuperação, Manutenção e Restauração de Edifícios" = U Congresso Internacional na "Recuperação, Manutenção e Restauração de Edifícios" = V Congresso Internacional na "Recuperação, Manutenção e Restauração de Edifícios" = V Congresso Internacional na "Recuperação, Manutenção e Restauração de Edifícios" = V Congresso Internacional na "Recuperação, Manutenção e Restauração de Edifícios" = V Congresso Internacional na "Recuperação, Manutenção e Restauração de Edifícios" = Edifícios" = Edifícios = Edifícios |                                                 |        |  |  |
| V Congresso Internacional na "Recuperação,                                                                                                    | Jresso Internacional na "Recuperação, Inscrição |        |  |  |
| Manutenção e Restauração de Edifícios"                                                                                                    | Sobre                                           |        |  |  |
|                                                                                                    | REALIZAÇÃO                                      | j l    |  |  |

CASO NÃO POSSUA LOGIN, CLICAR EM "CADASTRO" E INSERIR SEUS DADOS, CADASTRANDO-SE COMO LEITOR PARA CRIAR SEU LOGIN

| 🕄 Ca                     | dastro X                                                         | +                                                                                                    |   | —  | đ | ×   |
|--------------------------|------------------------------------------------------------------|----------------------------------------------------------------------------------------------------|---|----|---|-----|
| $\leftarrow \rightarrow$ | C nppg.org.br/cfp                                                | /CIRMARE/CIRMARE2020/user/account                                                                                                    | ☆ | ۵. | С | ) : |
|                          | Confirmação                                                      | 🕑 Enviar e-mail de confirmação incluindo login e senha                                                                                |   |    |   | -   |
|                          | Idiomas conhecidos                                               | English                                                                                                    |   |    |   |     |
|                          |                                                                  | Português (Brasil)                                                                                                    |   |    |   |     |
|                          | Cadastrar como                                                   | 🕑 Leitor: Receber notificação via e-mail da publicação de apresentações.                                                              |   |    |   |     |
|                          |                                                                  | 🔲 Avaliador; Disponível para realizar avaliação pelos pares das submissões a esta conferência. Identifique a área de interesse        |   |    |   |     |
|                          | •                                                                | para avaliação (áreas de interesse e metodologias de pesquisa).                                                                       |   |    |   |     |
|                          | Criar Cancelar                                                   |                                                                                                    |   |    |   |     |
|                          | * Indica campo obrigatório                                       |                                                                                                    |   |    |   |     |
|                          |                                                                  |                                                                                                    |   |    |   |     |
|                          | Política de Priv                                                 | acidade                                                                                                    |   |    |   |     |
|                          | Os nomes e endereços informa<br>outras finalidades ou a terceiro | ados nesta conferência serão usados exclusivamente para os serviços prestados por este evento, não sendo disponibilizados para<br>os. |   |    |   |     |

 APÓS LOGIN EFETUADO, CLICAR EM "INSCRIÇÃO" E ESCOLHER A MODALIDADE QUE ATENDE À VALIDAÇÃO DOS ARTIGOS ACEITOS PARA PUBLICAÇÃO, CLICANDO EM "INSCREVER" NO FINAL DA PÁGINA

> Atenção: somente as opções de "participante pleno" e "somente publicação", com ou sem inclusão de artigo(s) extra(s) dão direito à publicação dos artigos

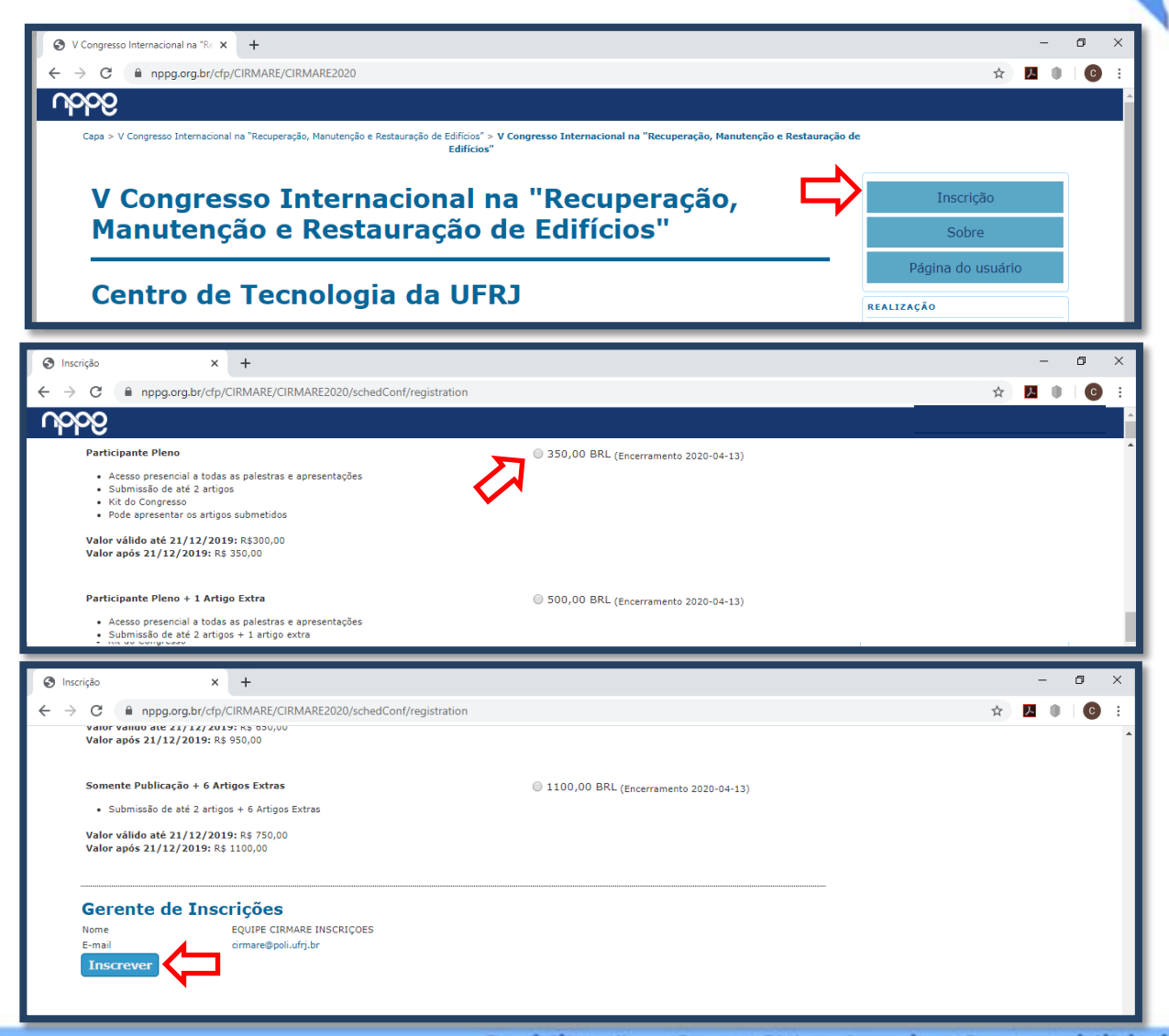

## **CIRMARE 2020**

V Congresso Internacional na "Recuperação, Manutenção e Restauração de Edifícios"

## 4. APÓS CONFERIR OS DADOS NA PÁGINA, ESCREVER NO CAMPO "SOLICITAÇÕES ESPECIAIS" OS IDs DOS ARTIGOS QUE DESEJA VALIDAR E CLICAR EM "INSCREVER"

| ) Inscrição × +                                                                                                    | -                                         | • | × |
|----------------------------------------------------------------------------------------------------|-------------------------------------------|---|---|
| C  ppg.org.br/cfp/CIRMARE/CIRMARE2020/schedConf/registration                                                                                                    | ☆ <mark>ル</mark> 🕕                        | С | : |
| Cadastro<br>Usuário atualmente logado. Verifique se as informações de cadastro estão corretas. Caso contrário, atualize seus dados clicando em Meu Perfil ou clique em sair<br>do sistem para acessar com outro cadastro. | CIGANIZAÇÃO                               |   | • |
| Nome<br>E-mail<br>Fone<br>Fax<br>Endereço postal                                                                                                    | UNIVERSIDADE FEDERAL<br>DO RIO DE JANEIRO |   |   |
| Solicitações Especiais                                                                                                    | UNIVERSIDADE<br>BEIRA INTERIOR            |   |   |
| ID # XXX<br>ID # XXX                                                                                                    |                                           |   |   |
| Gerente de Inscrições<br>Nome EQUIPE CIRMARE INSCRIÇÕES<br>E-mail cirmare@poli.ufrj.br<br>Inscrever                                                                                                    |                                           |   | Ŧ |

5. APÓS CLICAR EM "INSCREVER", ABRIRÁ UMA NOVA PÁGINA E NELA, DEPOIS DE CONFERIR A QUANTIA E A DESCRIÇÃO DA MODALIDADE ESCOLHIDA, É SÓ CLICAR EM "CONTINUAR" E SEGUIR COM AS INSCRIÇÕES NA PÁGINA DE PAGAMENTO DA PAYPAL

| ☆<br><br>Inscrição               | <u>7</u>                                                                                                    | 0                                                                                                    |                                                                                        |
|----------------------------------|----------------------------------------------------------------------------------------------------|----------------------------------------------------------------------------------------------------|----------------------------------------------------------------------------------------|
| Inscrição                        |                                                                                                    |                                                                                                    |                                                                                        |
| Inscrição                        |                                                                                                    |                                                                                                    |                                                                                        |
| Inscrição                        |                                                                                                    |                                                                                                    |                                                                                        |
|                                  |                                                                                                    |                                                                                                    |                                                                                        |
| Sobre                            |                                                                                                    |                                                                                                    |                                                                                        |
| Página do usuár                  | io                                                                                                    |                                                                                                    |                                                                                        |
| LIZAÇÃO                          |                                                                                                    |                                                                                                    |                                                                                        |
|                                  | 9                                                                                                    |                                                                                                    |                                                                                        |
| SANIZAÇÃO                        |                                                                                                    |                                                                                                    |                                                                                        |
| Universidade Fe<br>do Rio de Jan | ADE                                                                                                    |                                                                                                    |                                                                                        |
| UJJ BEIKA INTE                   | RICK                                                                                                    |                                                                                                    |                                                                                        |
|                                  | LIZAÇÃO<br>WELE DE REMARE SE DE REMARE<br>ANIZAÇÃO<br>WNIVERSIDADE FE<br>DO RIO DE JAN<br>UNIVERSID<br>BEIRA INTE | LIZAÇÃO<br>WELLO RELACIÓN<br>CANIZAÇÃO<br>WIVERSIDADE FEDERAL<br>DO RIO DE JANEIRO<br>UNIVERSIDADE<br>BEIRA INTERIOR | LIZAÇÃO<br>WINDERSIDADE FEDERAL<br>DO RIO DE JANEIRO<br>UNIVERSIDADE<br>BEIRA INTERIOR |

 APÓS A CONCLUSÃO DO PAGAMENTO, DEVE-SE ENVIAR O COMPROVANTE DE PAGAMENTO E OS IDS DOS ARTIGOS PARA cirmare@poli.ufrj.br

### Sistema Eletrônico de Administração de Conferências

Sua inscrição já foi realizada e o pagamento foi recebido. Entre em contato com o responsável no Sobre > Contato caso seja um erro, ou deseje alterar sua inscrição.

» Voltar

| Comprovante de Pagamento - ID #XXX e #XXX ~ X                 |
|---------------------------------------------------------------|
| CIRMARE 2020 (cirmare@poli.ufrj.br)                           |
| Comprovante de Pagamento - ID #XXX e #XXX                     |
| Prezados,                                                     |
| Segue em anexo comprovante de pagamento referente aos artigos |
| # XXX - XXXXXX<br># XXX - XXXXX                               |